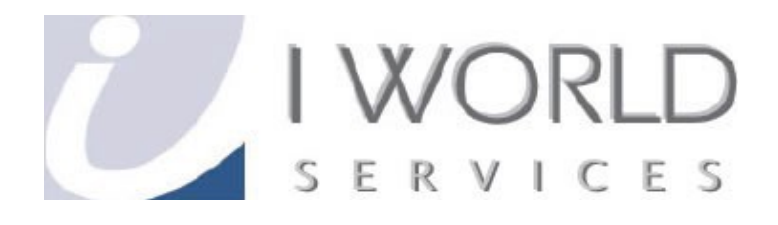

## User Guide Message Rule IWorld Services (Singapore) Pte Ltd

## **Content Page**

| Message Rules                                        |   |
|------------------------------------------------------|---|
| Find "Message Rule"                                  | 1 |
| Click "New                                           | 1 |
| Select the Conditions for your rule:                 | 2 |
| Rule Description                                     | 2 |
| Test email by sending an email to the specific email | 1 |

**Email Archiving Set-Up** 1. Message Rules (A rule whereby new emails from a specific email account will be sent to a specific folder)

Open Microsoft Outlook or Windows Live Mail

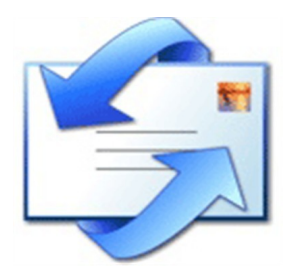

• Find "Message Rule"

| 🗐 Iworld-boonhui                      | - Outlook Express                                       |    |                       |
|---------------------------------------|---------------------------------------------------------|----|-----------------------|
| File Edit View                        | Tools Message Help                                      |    | _                     |
|                                       | Send and Receive                                        | ۲  |                       |
| Create Mail R                         | Synchronize All                                         |    | Delete Send/Recv      |
| 🕸 Iworld-boo                          | Address Book Ctrl+Shift+B<br>Add Sender to Address Book |    |                       |
| Folders                               | Mercana Dular                                           | •  | Mail                  |
| 🙀 Outlook Express                     | Message Rules                                           | -  | News                  |
| 🚽 🇐 Local Folders                     | Windows Messenger                                       | ×  | Blocked Sepders List  |
| 🚊 🕼 🙀 Inbox                           | My Online Status                                        | ۱L | DIOCKED DEHIDELS LISC |
| - í iworld-bl                         | Accounts                                                |    |                       |
| 🛛 🔞 Iworld-b                          |                                                         |    |                       |
| · · · · · · · · · · · · · · · · · · · | Options                                                 |    |                       |

Click "New"

| Aessage Rules                                                                                                    | ? 🛛                                          |
|----------------------------------------------------------------------------------------------------|----------------------------------------------|
| Mail Rules News Rules Blocked Senders<br>These rules will be applied to Mail messages.                                                                                 |                                              |
| <ul> <li>New Mail Rule #1</li> <li>New Mail Rule #2</li> <li>New Mail Rule #3</li> <li>New Mail Rule #4</li> <li>New Mail Rule #5</li> <li>New Mail Rule #6</li> </ul> | New<br>Modify<br>Copy<br>Remove<br>Apply Now |
| Move Up Move Down Rule Description (click on an underlined value to edit it):                                                                                          |                                              |
| Apply this rule after the message arrives<br>Where the To or CC line <u>contains 'bk@iworldsvcs.net'</u><br>Move it to the <u>Iworld-bk</u> folder                     |                                              |
|                                                                                                    | OK Cancel                                    |

 $\boldsymbol{\cdot}$  Select the Conditions for your rule: "Where the To or CC line contains

people"

| Message Rules ?                                                                                                    |
|----------------------------------------------------------------------------------------------------|
| New Mail Rule                                                                                                    |
| Select your Conditions and Actions first, then specify the values in the Description.<br>1. Select the Conditions for your rule:                                                                                                    |
| ✓       Where the From line contains people         □       Where the Subject line contains specific words         □       Where the message body contains specific words         □       Where the message body contains specific words         □       Where the To line contains people |
| 2. Select the Actions for your rule:                                                                                                    |
| <ul> <li>Move it to the specified folder</li> <li>Copy it to the specified folder</li> <li>Delete it</li> <li>Forward it to people</li> </ul>                                                                                                    |
| 3. Rule Description (click on an underlined value to edit it):                                                                                                    |
| Apply this rule after the message arrives<br>Where the From line <u>contains people</u>                                                                                                    |
| 4. Name of the rule:                                                                                                    |
| New Mail Rule #7                                                                                                    |
| OK Cancel                                                                                                    |

• Rule Description (Click on "contains people")

•Type in the email

•Click "Add" then "OK"

| Message Rules                                                                                                    | ? 🛛       |
|----------------------------------------------------------------------------------------------------|-----------|
| New Mail Rule                                                                                                    | ? 🗙       |
| Select your Conditions and Actions first, then specify the values in the Description                                                                                                    |           |
| <ul> <li>✓ WI Type one name at a time and click Add, or select people from the</li> <li>□ WI Address Book.</li> <li>□ WI</li> </ul>                                                                                            |           |
| Add                                                                                                    |           |
| 2. Selec       People:         ✓ Mc       Where the From line contains       Address Book         □ Co       'boonhui@iworldsvcs.net'       Remove         □ De       Fo       Options         3. Rule I       OK       Cancel |           |
| Move it<br>4. Name of the rule:<br>New Mail Rule #7                                                                                                    |           |
| ок с                                                                                                    | Cancel DI |

· Select the Actions for your rule: "Move it to the specific folder"

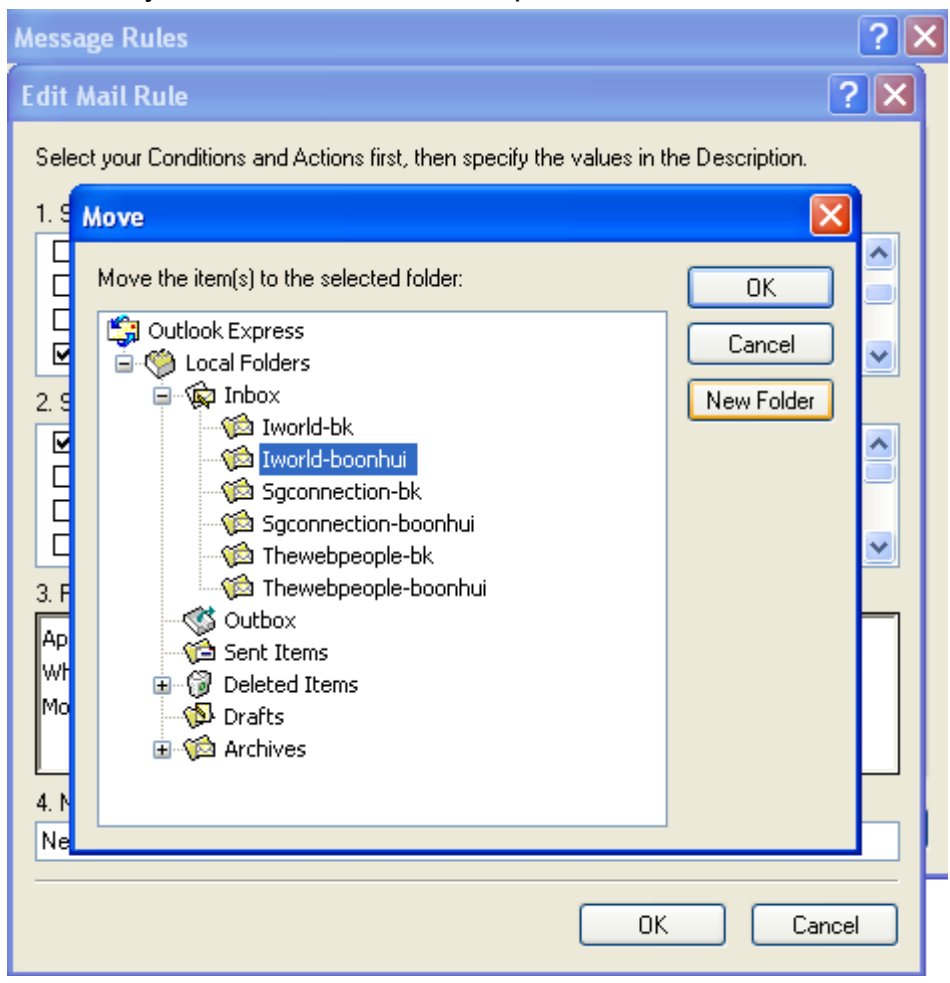

• Rule Description (Click on "specified")

•Create a new folder under inbox

•Name (For example: enquiry)

∘Click "OK"

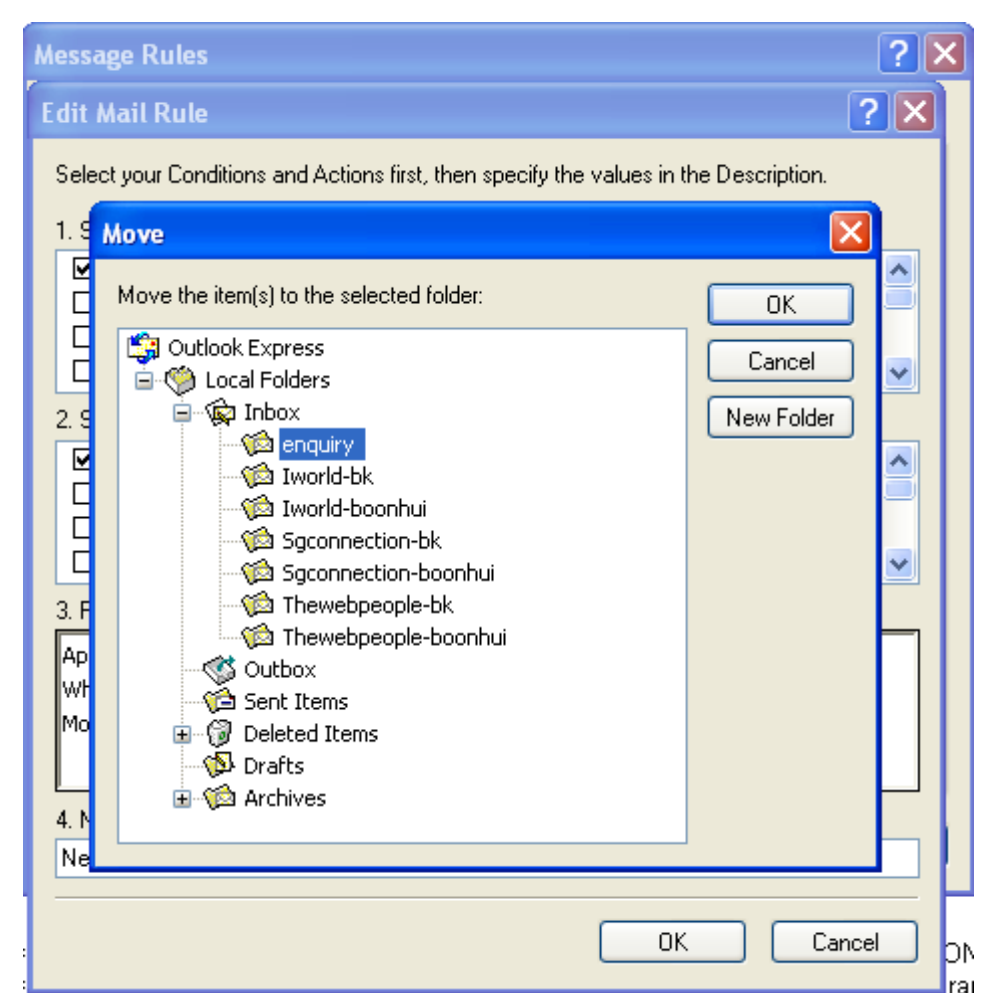

• Test email by sending an email to the specific email

• If the email goes to the folder, the message rule is working

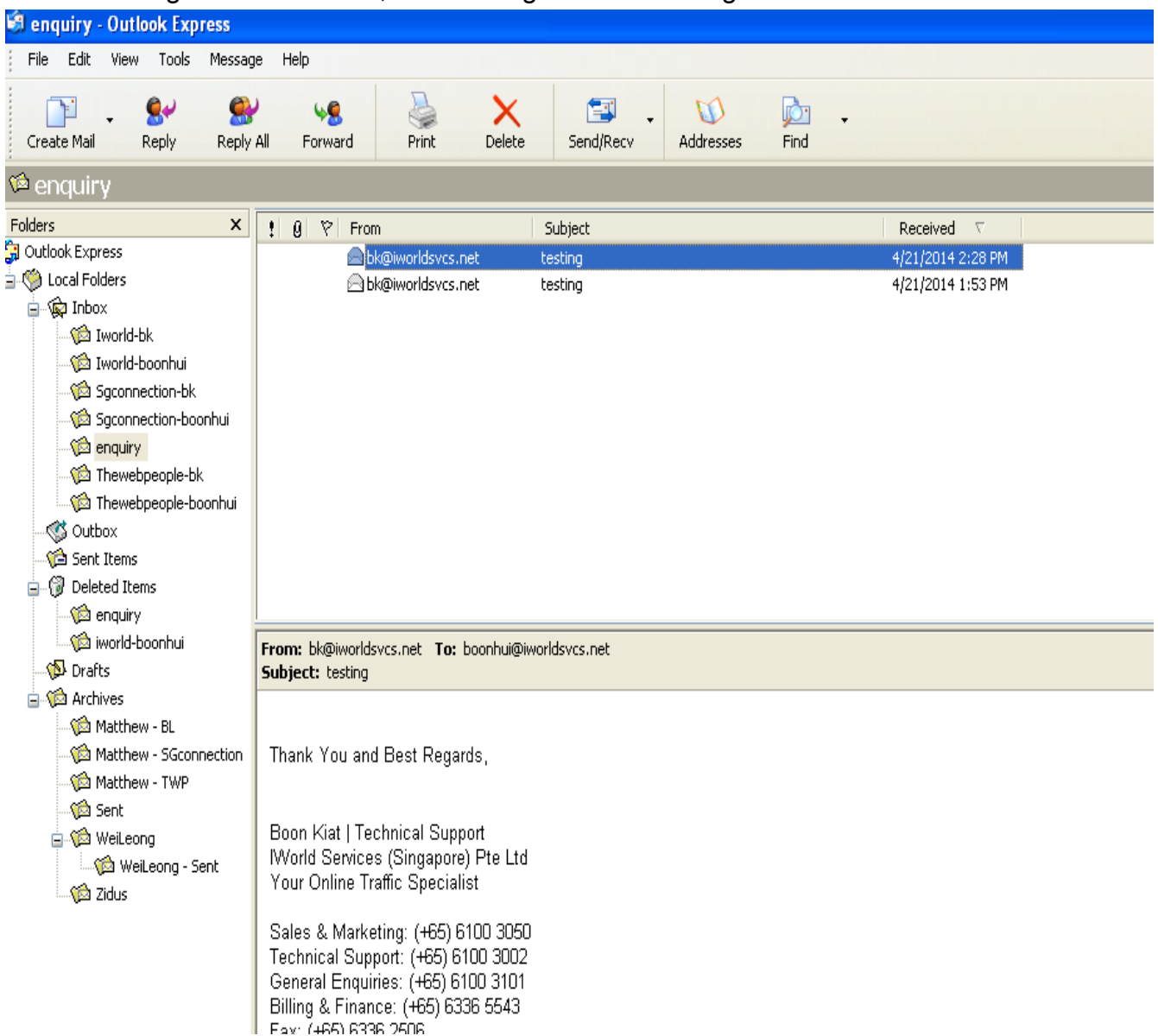